## Accessing Machform – Registrations Database

URL:

http://nationaltree.com/machform/index.php?from=L21hY2hmb3JtL3ZpZXdfZW50cnkucGhwP2Zvcm1fa WQ9MTA0MzMmZW50cnlfaWQ9MTg0NTM=#main\_body

Email Address: <a href="mailto:outplex@nationaltree.com">outplex@nationaltree.com</a>

Password: Temp2020

| Sign i        | n In to Admin Panel<br>n below to create or edit your forms |
|---------------|-------------------------------------------------------------|
| Email Address |                                                             |
| Password      |                                                             |
| Remember n    | ne                                                          |
| 🖌 Sign In     |                                                             |
|               | I forgot my passwo                                          |

## Click on the Entries tab to display registrations

| 📰 Manage Forms 🤌 My Account                        | 🌊 Sign Out                                      |
|----------------------------------------------------|-------------------------------------------------|
| Form Manager<br>Create, edit and manage your forms |                                                 |
| ( find form                                        | Sort By $\rightarrow$ Date Created $\checkmark$ |
| Product Registration     Entries     View          | 1<br>today                                      |
|                                                    |                                                 |
|                                                    |                                                 |
|                                                    |                                                 |

| Edit and manage your form ent | ries        |            |                     |                     |                      |    |                       |
|-------------------------------|-------------|------------|---------------------|---------------------|----------------------|----|-----------------------|
| Export                        |             |            |                     | Filter              | intries Select Field | ds |                       |
| # Date Created                | First Name: | Last Name: | Address:            | City:               | State:               |    |                       |
| 36886 6 hours ago             | Brian       | Adamec     | 820 Vindicator Dr   | Colorado Springs    | со                   |    |                       |
| 36885 13 hours ago            | Jenny       | Caruso     | 624 Roslyn Rd.      | Grosse Pointe Woods | MI                   |    |                       |
| 36884 17 hours ago            | Brenda      | Kinkade    | 545 Angels Rest Way | Columbia            | мо                   |    | Registrations can     |
| 36883 17 hours ago            | Sarah       | Puente     | 147 W Havner Ln.    | Houston             | Texas                |    | sorted in different   |
| 36882 17 hours ago            | ROBERT      | JEWELL     | 3711 GREGORY RO     | LADY LAKE           | FLORIDA              |    | – Click Filter Entrie |
| 36881 18 hours ago            | Jan         | Goulet     | 4005 Westlake Ct.   | West Richland       | WA.                  |    |                       |
| 36880 21 hours ago            | Jason       | Morrison   | 151 Parkway         | Welland             | ON                   |    |                       |
| 36879 22 hours ago            | Julie       | Dellemann  | N54W26777 James     | Pewaukee            | Wisconsin            |    |                       |
| 36878 1 day ago               | Brittany    | Coppola    | 113 Eddon Drive     | East Haven          | ст                   |    |                       |
| 36877 1 day ago               | Pauline     | Batty      | 75 Coppice Road     | Stockport           | Cheshire             |    |                       |
| 36876 1 day ago               | Brooke      | Carter     | 4351 E Highway 71   | Porum               | Oklahoma             |    |                       |
| 36875 1 day ago               | Amanda      | Buerger    | 10592 Lemarie Dr    | Cincinnati          | Ohio (OH)            |    |                       |
| 36874 1 day ago               | Jan         | Schara     | 2065 W. Ellery Way  | Fresno              | CA                   |    |                       |
| 36873 1 day ago               | Dawn        | Fulmer     | 72-2050 Kains Rd    | London              | Ontario              |    |                       |
| 26972 1 day and               | Poggy       | Hardison   | 002 Old Sweetwater  | Robbinsville        | NC                   |    |                       |

## Below is the list of fields available

| 📰 Manage Forms 🏼 🎤 My Acco                               | unt                                 |                                                         |        |                |                     | 🏫 Sign Out           |
|----------------------------------------------------------|-------------------------------------|---------------------------------------------------------|--------|----------------|---------------------|----------------------|
| Product Registration<br>Edit and manage your form entrie | Entries<br>s                        |                                                         |        |                |                     |                      |
|                                                          |                                     |                                                         |        |                | Filter E            | ntries Select Fields |
|                                                          | Display e                           | ntries that match 🛛 all 💌                               | of the | following cond | itions:             |                      |
|                                                          | First Na<br>Form F<br>First<br>Last | ime:<br>Fields<br>Name:<br>Name:                        | ~      | ls             | ×                   | •                    |
| # Data Created                                           | First Nr Zip/C                      | ess:<br>:<br>try:<br>:ountry Code:                      |        | 255-           | Cibr                | Stato:               |
| 36886 6 hours ago                                        | Brian Phon                          | le Number:<br>l:                                        |        | /indicator Dr  | Colorado Springs    | CO                   |
| 36885 13 hours ago                                       | Jenny UPC                           | rm Email:<br>Number:<br>#//tem Number:                  | R      | toslyn Rd.     | Grosse Pointe Woods | MI                   |
| 36884 17 hours ago                                       | Brenda Purci                        | hase Date:<br>• Of Store Where Purchased:               | 4      | ngels Rest Way | Columbia            | МО                   |
| 36883 17 hours ago                                       | Sarah Attac                         | h Your Purchase Receipt:<br>Did You Choose Our Products | 2      | V Havner Ln.   | Houston             | Texas                |
| 36882 17 hours ago                                       | ROBER Admi                          | n NOTES:<br>nformation                                  |        | GREGORY RO     | LADY LAKE           | FLORIDA              |
| 36881 18 hours ago                                       | Jan ID#                             |                                                         |        | Westlake Ct.   | West Richland       | WA.                  |
| 36880 21 hours ago                                       | Jason                               | Morrison                                                | 151 P  | 'arkway        | Welland             | ON                   |
| 36879 22 hours ago                                       | Julie                               | Dellemann                                               | N54W   | /26777 James   | Pewaukee            | Wisconsin            |
| 36878 1 day ago                                          | Brittany                            | Coppola                                                 | 113 E  | ddon Drive     | East Haven          | СТ                   |
| 36877 1 day ago                                          | Pauline                             | Batty                                                   | 75 Co  | ppice Road     | Stockport           | Cheshire             |
| 36876 1 day ago                                          | Brooke                              | Carter                                                  | 4351   | E Highway 71   | Porum               | Oklahoma             |
| 36875 1 day ago                                          | Amanda                              | Buerger                                                 | 10592  | 2 Lemarie Dr   | Cincinnati          | Ohio (OH)            |

| Displaying filtered entries. | Edit or Clear Filter      |            | <b>Q</b><br>Filter Entries | Select Fields |
|------------------------------|---------------------------|------------|----------------------------|---------------|
| Display entries that match [ | all 🗸 of the following co | onditions: |                            |               |
| Last Name:                   | ✓ Is                      | ✓ jones    |                            | •             |
|                              |                           |            |                            | 0             |
| Apply Filter or Cancel       |                           |            |                            |               |

|                 | ■ #        | Date Created | First Name: | Last Name: | Address:             | City:            | State:     |
|-----------------|------------|--------------|-------------|------------|----------------------|------------------|------------|
|                 | 36672      | Sep 5        | Rose        | Jones      | 7372 Balmore Drive   | Sunset Beach     | NC         |
|                 | 35570      | Jan 10       | DAWN        | JONES      | 8 BELLAGIO ROAD      | MANCHESTER       | UN         |
| Once you find   | the        | n 4          | Andy        | Jones      | 8584 Vanderwood Rd   | Colorado Springs | со         |
| registration, c | lick on it | n 2          | mathew      | jones      | 3745 east easter cir | centennial       | со         |
| to open it up.  |            | n 2          | Shelly      | Jones      | 1 Towne Center Drive | Cliffside Park   | New Jersey |
|                 | 34892      | Jan 2        | Susan       | Jones      | 2955 Sandy Ford Rd   | Newton           | NC         |
|                 | 34619      | 2019-12-27   | DEBBIE      | JONES      | 2285 BLACK CREEK     | HOOVER           | AL         |
|                 | 34450      | 2019-12-23   | Норе        | Jones      | 2 Riley Court        | Columbia         | SC         |
|                 | 34418      | 2019-12-21   | Sharon      | Jones      | 30314 Gardenia Par   | Fulshear         | тх         |
|                 | 34270      | 2019-12-18   | Natasha     | Jones      | 2050 Buckley Trl     | Snellville       | GA         |
|                 | 34266      | 2019-12-18   | Shirley     | Jones      | 12091 Road 44        | Mancos           | Colorado   |
|                 | 34088      | 2019-12-15   | Bryce       | Jones      | 1500 N Franklin St   | Dearborn         | MI         |
|                 | 33217      | 2019-12-07   | Bobby       | Jones      | 1250 N Kirby St      | Hemet            | Ca         |
|                 | 32713      | 2019-12-03   | Heather     | Jones      | 12324 Deersong Dr.   | Jacksonville     | FL         |
|                 | 32672      | 2019-12-03   | Susan       | Jones      | 2955 Sandy Ford Rd   | Newton           | NC         |
|                 |            |              |             |            |                      |                  |            |

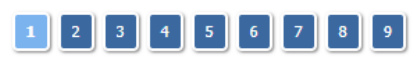

Displaying 1-15 of 128 entries

Sort By → Date Created (Default) ✓

## Product Registration Entries #36672 Displaying entry #36672

| First Name:                      | Rose                     | <b>S S</b> |
|----------------------------------|--------------------------|------------|
| Last Name:                       | Jones                    | Email      |
| Address:                         | 7372 Balmore Drive, SW   | 🖶 Print    |
| City:                            | Sunset Beach             |            |
| State:                           | NC                       |            |
| Country:                         | USA                      |            |
| Zip/Country Code:                | 28468                    |            |
| Phone Number:                    | 9105795867               |            |
| Email:                           | rosejones@atmc.net       |            |
| Confirm Email:                   | rosejones@atmc.net       |            |
| UPC Number:                      | 729083278577             |            |
| SKU#/Item Number:                | 916940726300             |            |
| Purchase Date:                   | Aug 31, 2020             |            |
| Name Of Store Where Purchased:   | Lowes                    |            |
| Attach Your Purchase Receipt:    | 0 IMG_1725.jpg           |            |
| Why Did You Choose Our Products? | Needed a smaller tree    |            |
| Admin NOTES:                     |                          |            |
| f Entry Info                     |                          |            |
| Date Created                     | 5 Sep 2020 - 12:34:47 PM |            |
| Date Updated                     |                          |            |
| IP Address                       | 67.209.10.231            |            |